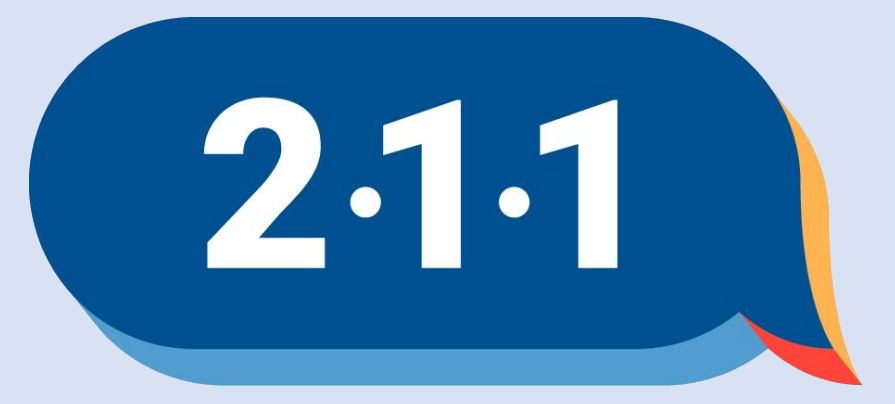

#### Get Connected. Get Help.™

### Welcome!

January 2025 Deeper Dive into Looker Training

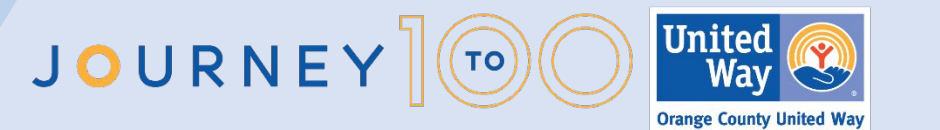

### Agenda

- 1. Looker Best Practices Reminder
- 2. Custom Screen Fields
- 3. Custom Dimensions
- 4. Custom Measures
- 5. Table Calculations
- 6. Visualizations

Training materials and recording will be available on the OC HMIS website.

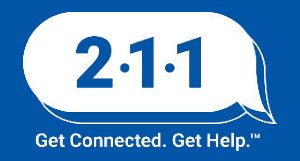

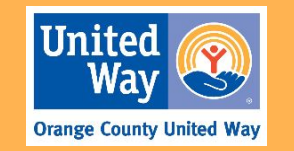

## Looker Best Practices

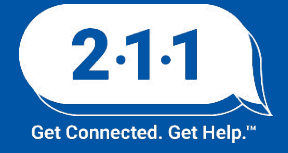

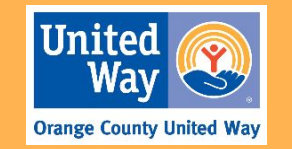

#### Looker Best Practices for ...

#### Looker Models

PORT LIBRARY EXPLORE DATA ANALYSIS

| XPLORE                    |      |
|---------------------------|------|
|                           |      |
| Client Model              | OPEN |
| Data Import Analysis      | OPEN |
| Data Quality              | OPEN |
| HMIS Performance          | OPEN |
| Inventory (BETA)          | OPEN |
| Outreach (BETA)           | OPEN |
| HMIS Population over Time | OPEN |
| Project Descriptor Model  | OPEN |
| Reservations              | OPEN |
| Services Model            | OPEN |

#### HMIS Performance Client Model Best choice for Includes deleted most report **Use with Caution** Clients must have an enrollment to not available in HMIS Model арреаг Services Model **Project Descriptor** Gives you information Gives you access to about your project data about services setup, bed inventory, provided and staff

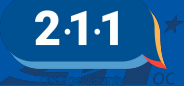

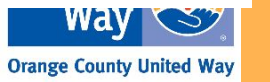

#### Looker Best Practices for ...

#### **Creating Looks**

- Keep Looks simple. Use available dimensions and measures as much as possible.
- Use table calculations as much as you want.
- Don't use more than 30 fields in your Look.
- Remove non-critical dimensions or measures.
- Apply filters to limit data.

- Select fields according to the screen where the data is collected.
- Use pivots strategically, and avoid over-using.
- Don't use the word "date" or "time" in a dimension group name.
- Please do not save over Looks you did not create or that were created by the HMIS Team.

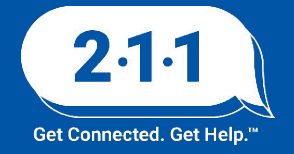

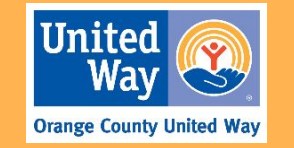

## Custom Screen Fields

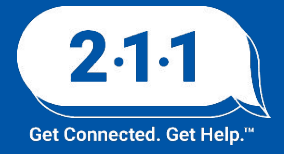

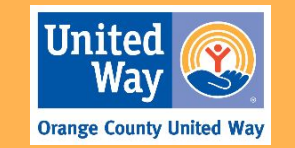

#### **Custom Screen Fields**

- Custom Questions in a program enrollment, assessment, or exit screen are called custom screen fields.
- Use the <u>Custom Field Request Form</u> to request any new fields for your screens.

| DC CUSTOM QUESTIONS                                                    |                 |   |
|------------------------------------------------------------------------|-----------------|---|
| What city were you in immediately prior to entry<br>into this project? | Santa Ana       | ~ |
| What state were you born in?                                           | CA - California | ~ |
| What country were you born in?                                         | United States   |   |
| Employment Status                                                      | Unemployed      | ~ |

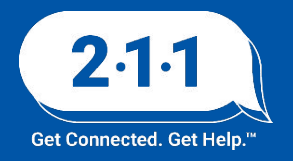

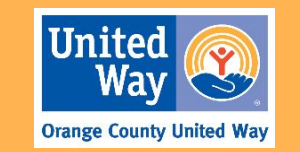

#### **Custom Screen Fields**

- **Custom Screen fields** are located in the following Looker views:
  - Program Enrollment Screen fields are published to the **Entry Custom** view.
  - Assessments Screen are published to the **Client Assessment Custom** view.
  - Program Exit Screen fields are published to the **Update/Exit Custom** view.

| HMIS Performance (i)                   | $\odot$        | ➡ Filters                                             |                             |                                                                                        |                                              |                                                   |                                                                      |
|----------------------------------------|----------------|-------------------------------------------------------|-----------------------------|----------------------------------------------------------------------------------------|----------------------------------------------|---------------------------------------------------|----------------------------------------------------------------------|
| Find a Field                           | Search Options | Enrollments Reporting Period                          | is in the last              | - 1 quartere -                                                                         | 1                                            |                                                   |                                                                      |
| Q Start typing to search               |                | Filter<br>Required                                    | IS III the Idst             |                                                                                        | +                                            |                                                   |                                                                      |
| All Fields                             | In Use         | AND Programs Full Name                                | is 👻                        | Springfield Agency - Spri × >                                                          | <   • + ×                                    |                                                   |                                                                      |
| Unique Identifier                      | •              | · · ·                                                 |                             |                                                                                        |                                              |                                                   |                                                                      |
| Enrollments<br>Reporting Period Filter | ÷              | Visualization     Tota Results SQL A                  | Add calculation             |                                                                                        |                                              | Row Limit 500                                     | 🗖 Totals 🔲 Subtota                                                   |
| Entry Custom                           | -              | Programs Full Name ↑ 🤤                                | Clients Unique 🛞 Identifier | Entry Custom What city were you in<br>immediately prior to entry into this<br>project? | Entry Custom What state<br>were you born in? | Entry Custom What<br>country were you<br>born in? | <ul> <li>Entry Custom</li> <li>Employment</li> <li>Status</li> </ul> |
| Employment Status                      |                | 7 A Springfield Agency - Springfield Homeless Shelte  | r 888B83466                 | Data not collected                                                                     | AR - Arkansas                                |                                                   | Ø                                                                    |
| What city were you in immedi           | iately p       | 8 A Springfield Agency - Springfield Homeless Shelte  | r 8E94FB0F2                 | Client prefers not to answer                                                           | Client prefers not to answer                 |                                                   | ø                                                                    |
| What country were you born i           | n?             | 9 A Springfield Agency - Springfield Homeless Shelte  | r 9247972CA                 | Client doesn't know                                                                    | Client doesn't know                          |                                                   | ø                                                                    |
| What state were you born in?           |                | 10 A Springfield Agency - Springfield Homeless Shelte | r 28E5955C0                 | Client doesn't know                                                                    | KS - Kansas                                  |                                                   | Ø                                                                    |
|                                        |                | 11 A Springfield Agency - Springfield Homeless Shelte | r 89434BFA9                 | Client doesn't know                                                                    | ID - Idaho                                   |                                                   | ø                                                                    |
| Programs                               |                | 12 A Springfield Agency - Springfield Homeless Shelte | r FBC58BE7B                 | Santa Ana                                                                              | CA - California                              | US                                                | Ø                                                                    |
|                                        | •              | 13 A Springfield Agency - Springfield Homeless Shelte | r AC96884DB                 | Santa Ana                                                                              | CA - California                              | US                                                | ø                                                                    |

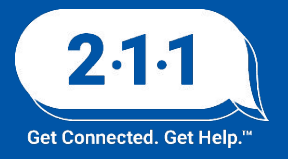

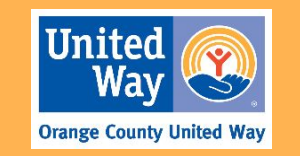

## Custom Dimensions

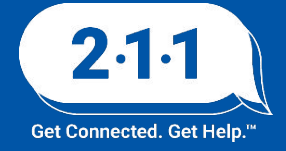

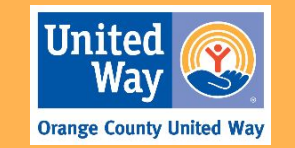

#### **Custom Dimensions**

- Custom dimensions allow you to create new ad hoc fields for your reports.
- Dimensions may be several different data types, such as:
  - strings (text)
  - numbers
  - dates
  - Boolean values
- \* NOTE: These fields may only be used within the report you are creating.

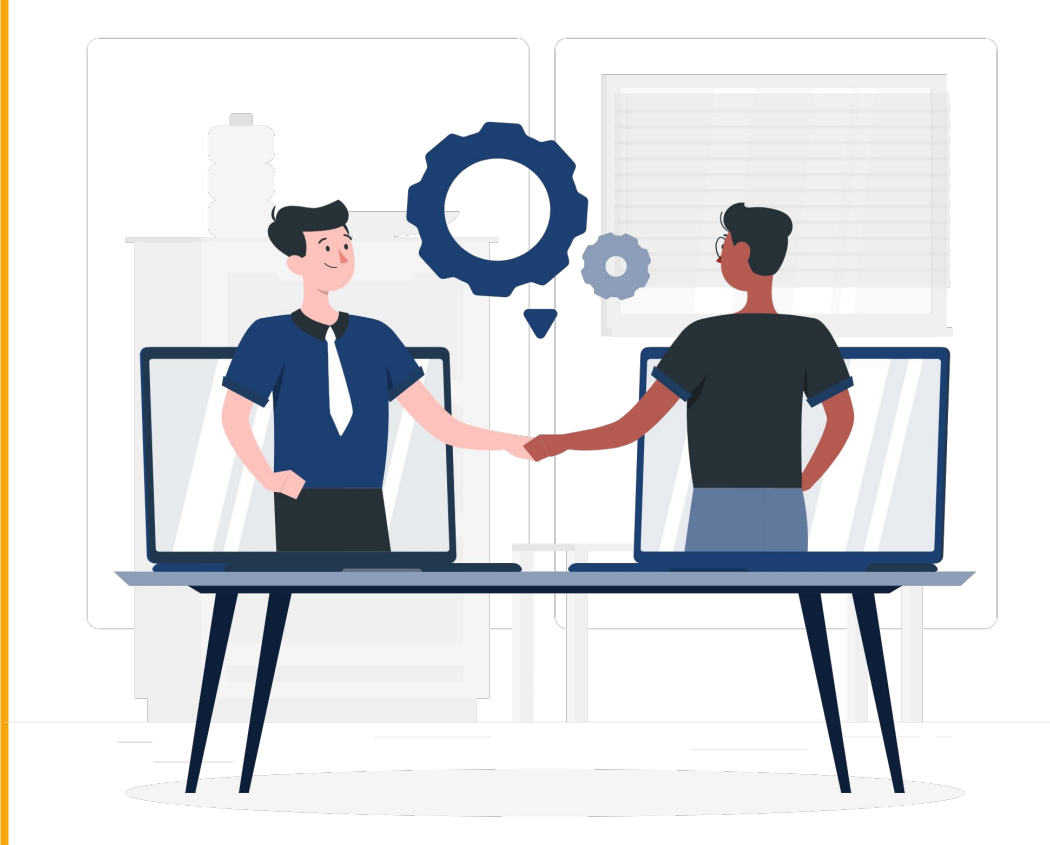

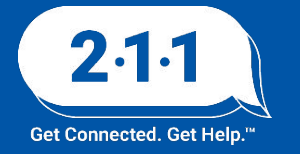

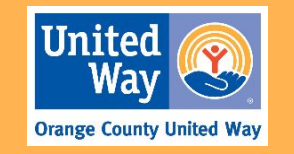

#### **Custom Dimensions**

- You may create a custom dimension based on
  - an existing field (grouping)
  - a Looker expression (If statements, Case statements, or simple text or numerical assignments)
- Dimensions may be aggregated (e.g. sum, avg. etc.) or non-aggregated.

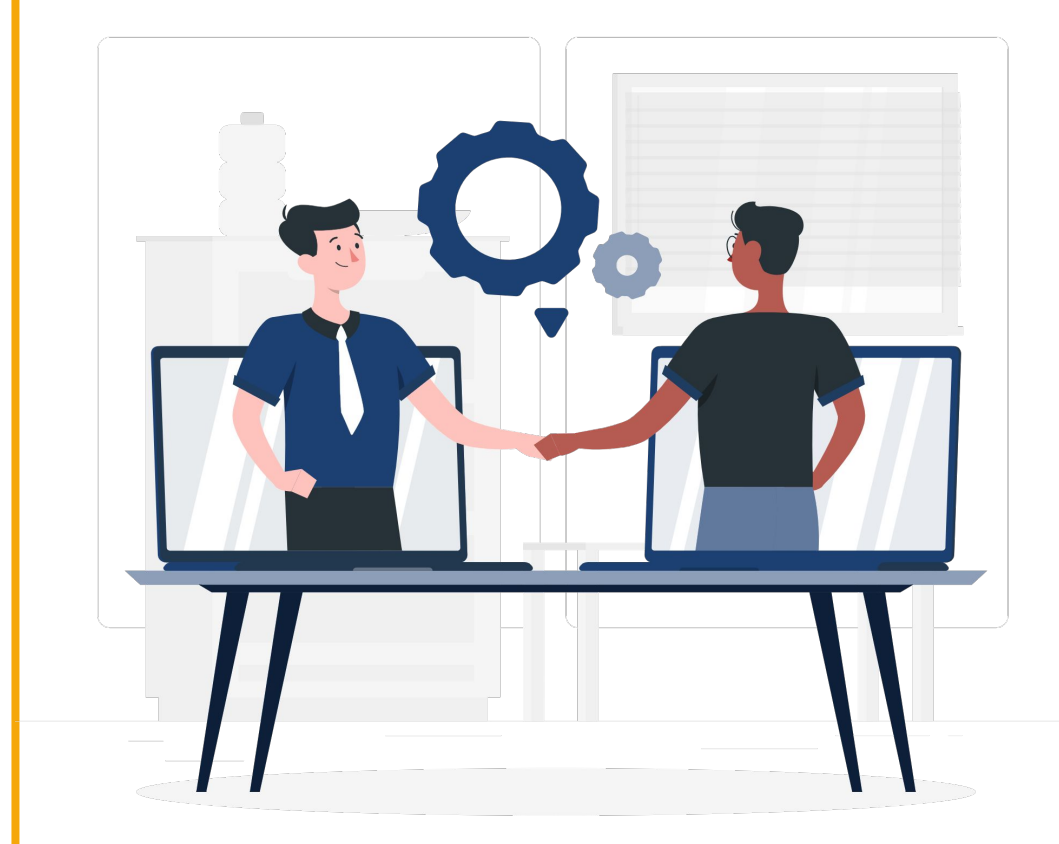

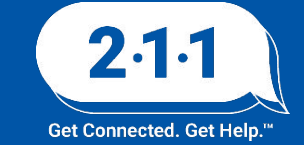

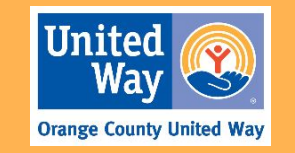

### **Creating Custom Dimensions with Groupings**

**Step 1:** Locate the field in the field pane.

**Step 2:** Click on the 3 dots to display the dropdown menu.

Step 3: Click on "Group".

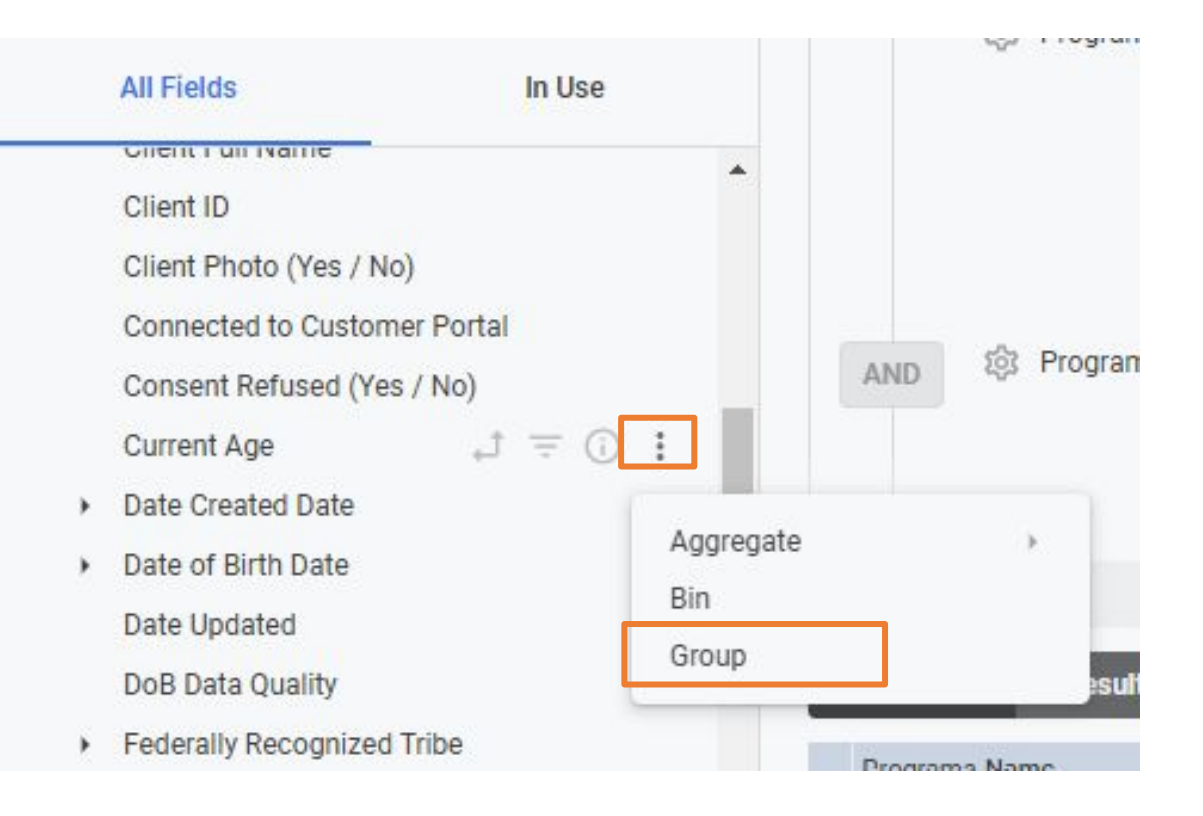

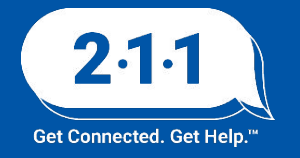

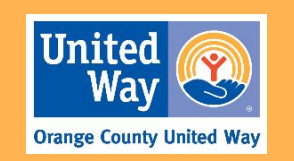

### **Creating Custom Dimensions**

**Step 4:** Create a name for your dimension.

**Step 5:** Enter a group name in the "Group Name" box.

**Step 6:** Enter a group value in the "Group value" box.

| oup Name               | Group value    |
|------------------------|----------------|
| Add group name         | is any value + |
| Group remaining values |                |
|                        |                |
| eld name               |                |
|                        |                |
| Name Custom Group      |                |
| Name Custom Group      |                |

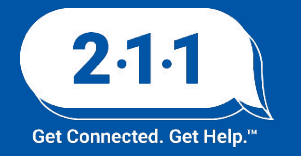

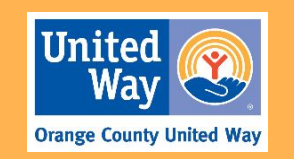

#### **Creating Custom Dimensions with Expressions**

**Step 1:** Locate the "Custom Fields" view and click on the "+ Add" button to reveal the dropdown menu.

Step 2: Select "Custom Dimension".

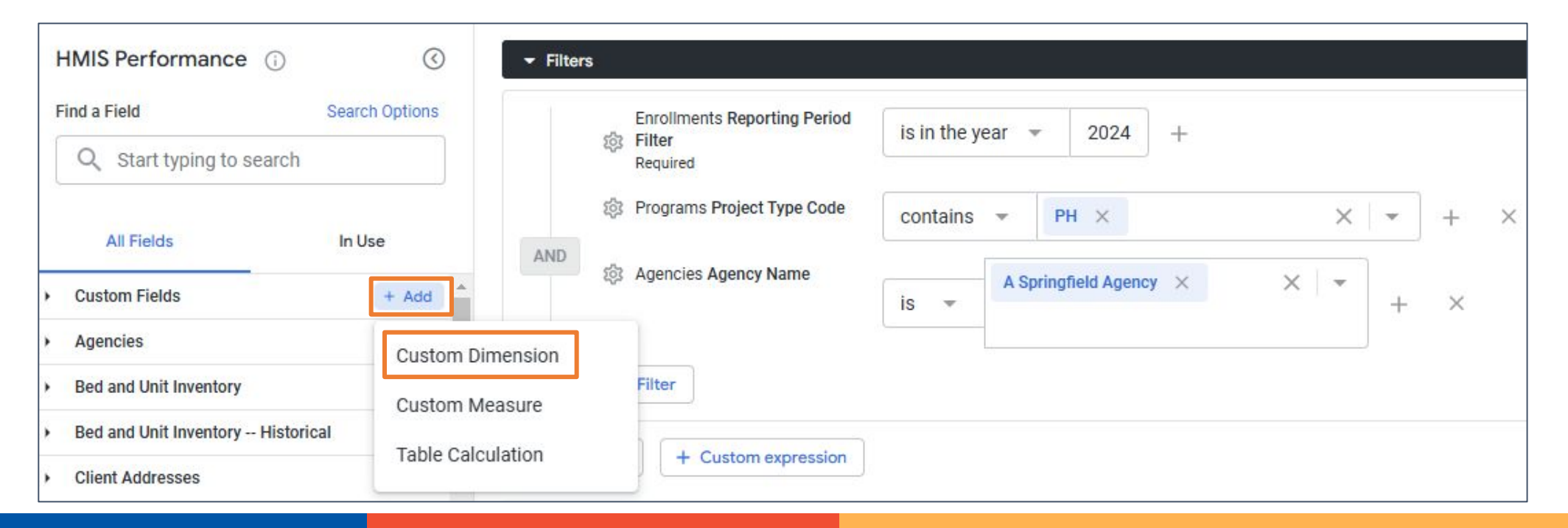

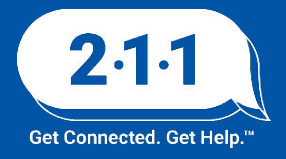

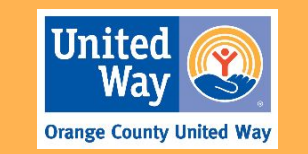

#### **Creating Custom Dimensions**

**Step 3:** Create a name for your dimension.

**Step 4:** Enter criteria in the "Expression" box.

| i poncat(stusers.tirst_name), , | \${users.last_name | As you type, assistance<br>expressions will appea<br>Press Shift and Escape | e for writing correct<br>r here. Keyboard only users<br>to escape text editor. |
|---------------------------------|--------------------|-----------------------------------------------------------------------------|--------------------------------------------------------------------------------|
| Format<br>Default formatting    |                    |                                                                             |                                                                                |
| Name *                          |                    |                                                                             |                                                                                |

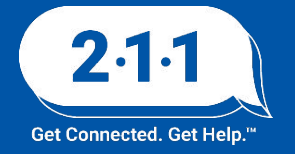

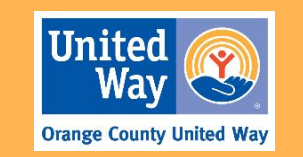

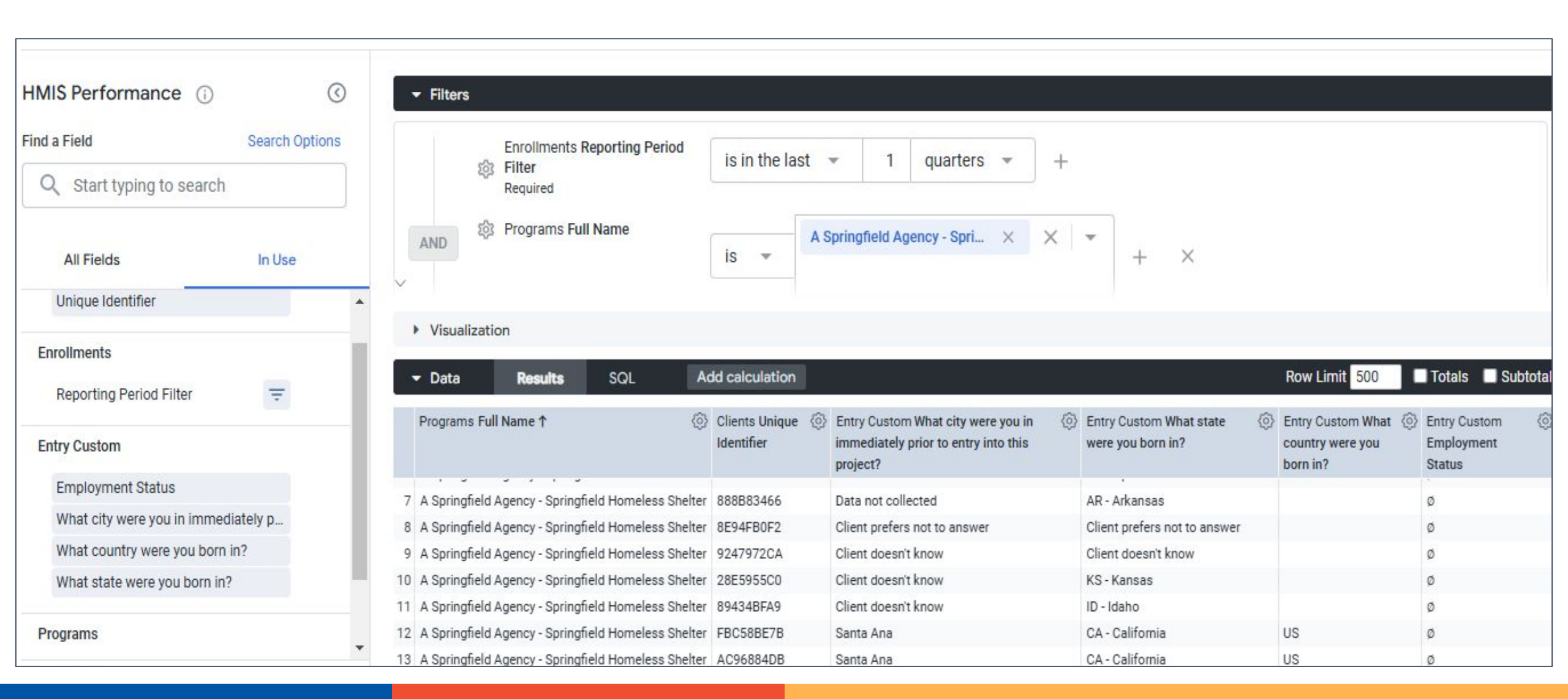

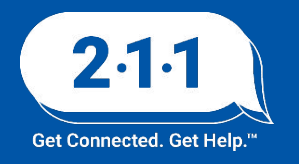

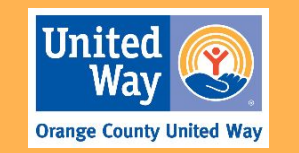

# Custom Dimensions (Demo)

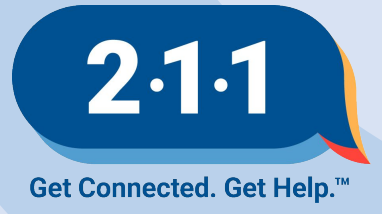

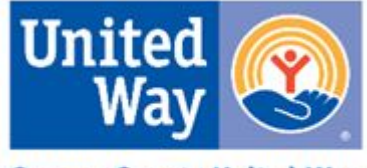

## Custom Measures

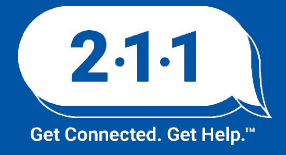

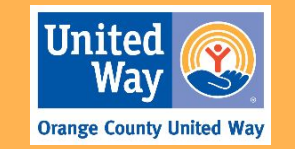

#### **Custom Measures**

- Measures are aggregations of one or more existing dimension such as a count or average.
- You may create a custom measure based on an existing dimension.

\* NOTE: These fields may only be used within the report you are creating.

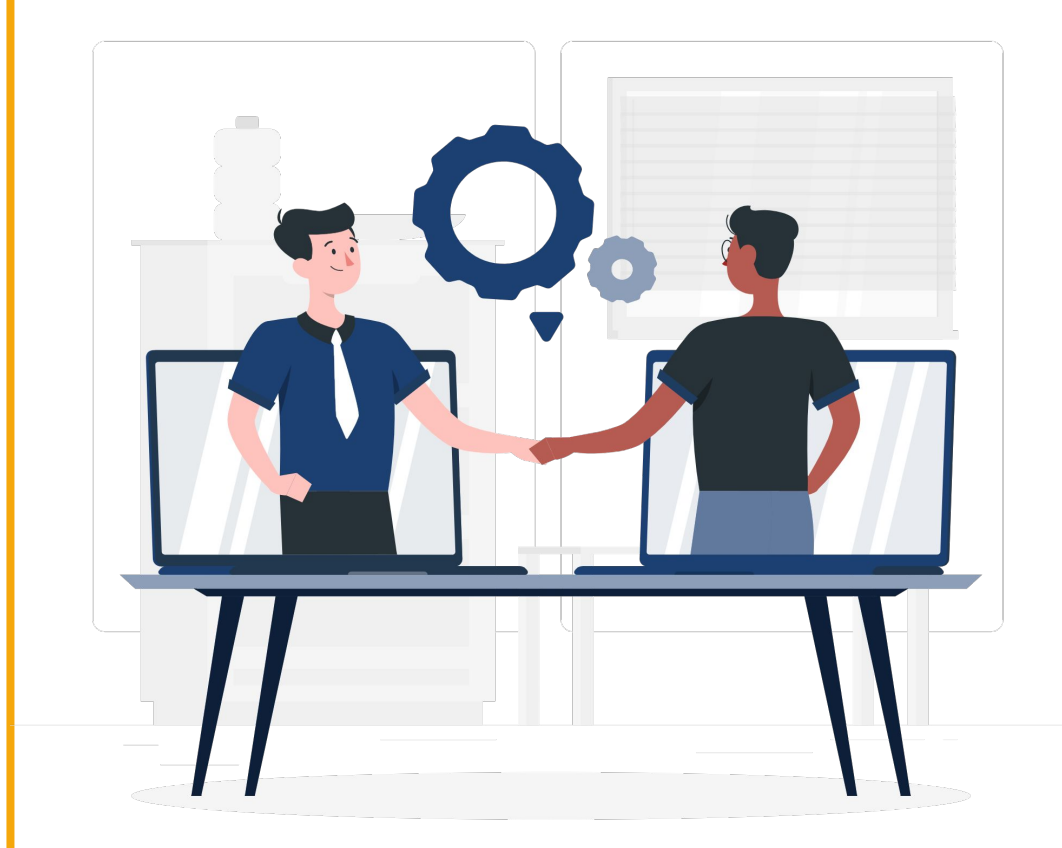

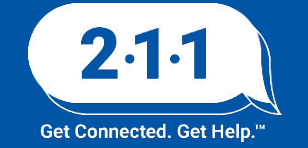

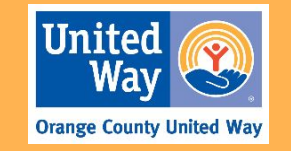

### **Creating Custom Measures**

**Step 1:** Locate the "Custom Fields" view and click on the "+ Add" button to reveal the dropdown menu.

**Step 2:** Select "Custom Measure".

| HMIS Performance (i)              | <ul> <li>G ▼ Filt</li> </ul> | ers                            |                |                     |     |     |   |     |
|-----------------------------------|------------------------------|--------------------------------|----------------|---------------------|-----|-----|---|-----|
| Find a Field Searce               | ch Options                   | Enrollments Reporting Period   | is in the year | r 🔻 2024            | +   |     |   |     |
| Q Start typing to search          |                              | Required                       |                |                     |     |     |   |     |
|                                   |                              | ঠিঃ Programs Project Type Code | contains 👻     | PH ×                |     | ×   | • | + × |
| All Fields In U                   | AND                          | Agencies Agency Name           |                |                     | 100 |     |   |     |
| Custom Fields                     | + Add                        | W Hydroide Hydrol y Halle      | is 👻           | A Springfield Agenc | y × | × Ŧ | + | ×   |
| Agencies                          | Custom Dimension             |                                |                |                     |     |     |   |     |
| Bed and Unit Inventory            | Custom Measure               | Filter                         |                |                     |     |     |   |     |
| Bed and Unit Inventory Historical | Table Calculation            |                                |                |                     |     |     |   |     |
| Client Addresses                  | Table Calculation            | + Custom expression            |                |                     |     |     |   |     |

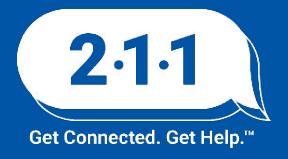

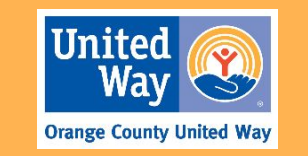

#### **Creating Custom Measures**

**Step 3:** Create a name for your Measure in the "Name" box.

**Step 4:** Enter the field you wish to measure"Field to Measure" box.

| Create custom measure      |              |
|----------------------------|--------------|
| Field to measure *         |              |
| Select a field             | ×            |
| Name *                     |              |
| Create a custom field name |              |
| Filters Field details      |              |
| Filter name                | Filter value |
| Select a field             |              |
| Custom filter              |              |
|                            | Cancel Save  |

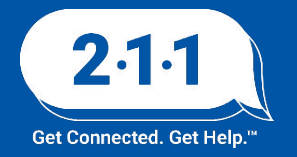

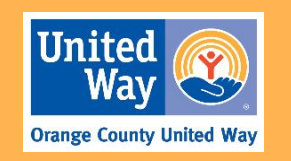

# Custom Measure (Demo)

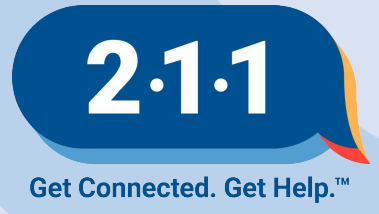

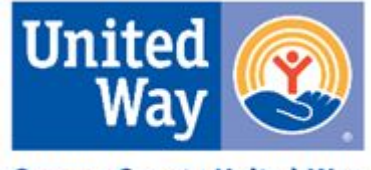

## Table Calculations

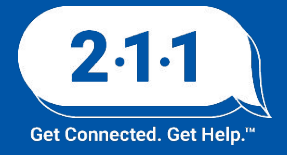

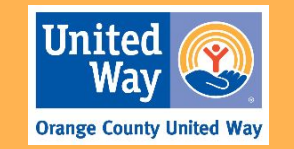

#### **Table Calculations**

- Table Calculations calculate values based upon any custom or pre-defined numerical fields.
- Calculations are performed only on fields already existing in your Look.

\* NOTE: These fields may only be used within the report you are creating.

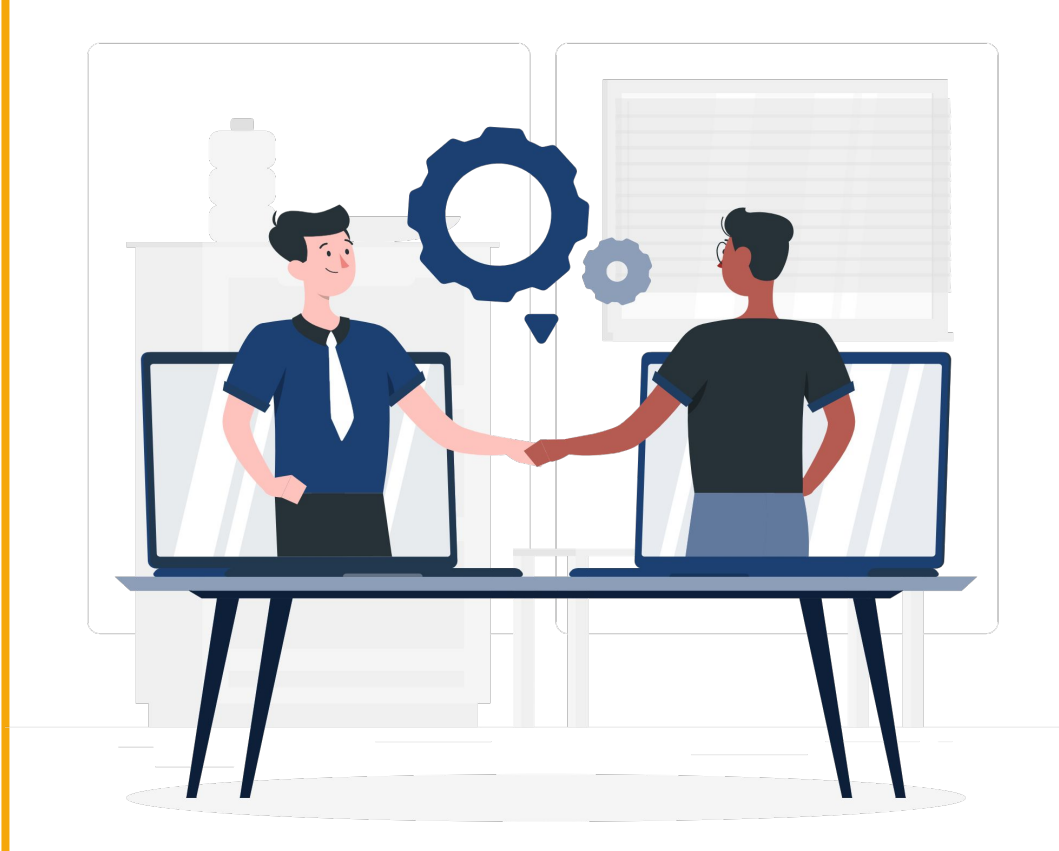

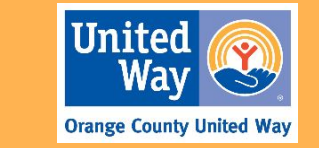

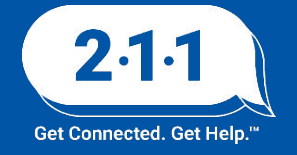

### **Creating Table Calculations**

**Step 1:** Locate the "Custom Fields" view and click on the "+ Add" button to reveal the dropdown menu.

**Step 2:** Select "Table Calculation".

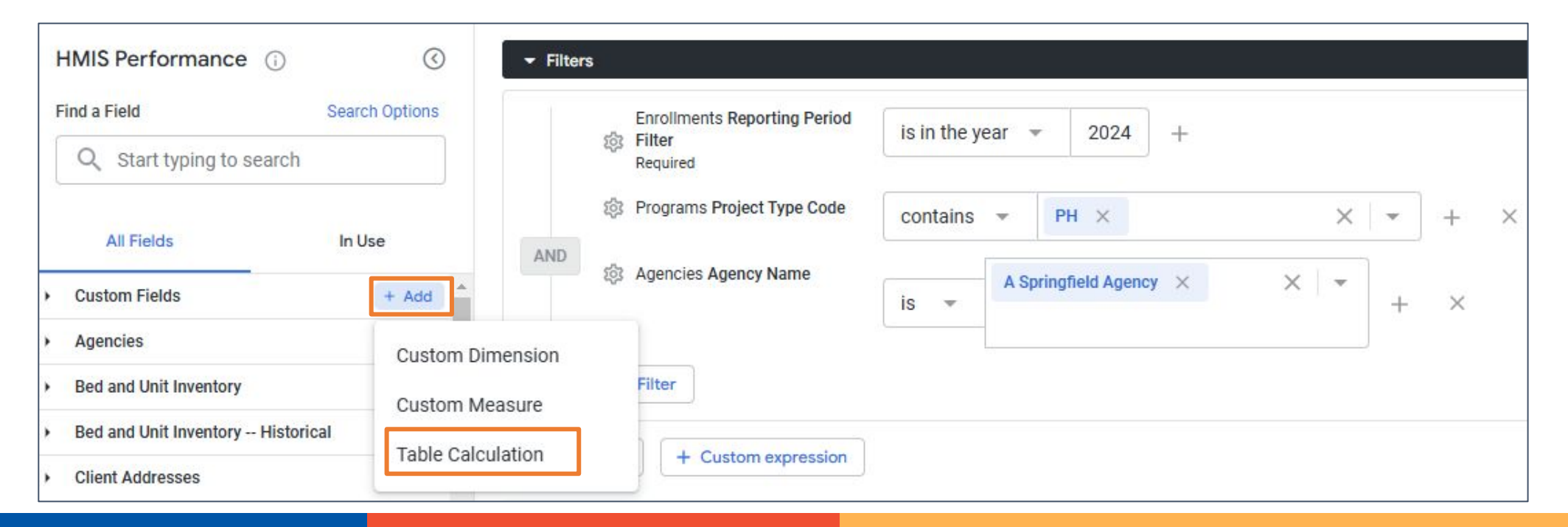

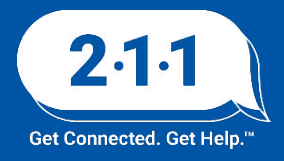

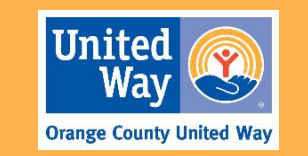

### **Creating Table Calculations**

**Step 3:** Create a name for your Table Calculation in the "Name" box.

**Step 4:** Looker provides several calculations to choose. Click the arrow in the "Calculation" box to see the different types.

| Create table calculation                                                                                                    |                   | - Calculation                 |
|----------------------------------------------------------------------------------------------------|-------------------|-------------------------------|
| Calculation *<br>Custom expression                                                                                                    |                   |                               |
| Cascuston *                                                                                                    | -                 | % of row                      |
| % of row<br>% of column                                                                                                    | As you type, assi | % of column                   |
| % of previous row<br>% of previous column                                                                                                    | Press Shift and E | % of previous row             |
| % change from previous row<br>% change from previous column                                                                                                    |                   | % of previous column          |
| Running row total<br>Running column total                                                                                                    |                   | W abanga from providuo rolu   |
| Rank of column                                                                                                    |                   | % change from previous row    |
| Format                                                                                                    |                   | % change from previous column |
| Default formatting +                                                                                                    |                   | Running row total             |
| Name *                                                                                                    |                   | Running column total          |
| + Add description                                                                                                    |                   | Rank of column                |
| State of the State of the State |                   | Custom expression             |
|                                                                                                    | L                 | Cancel Save                   |

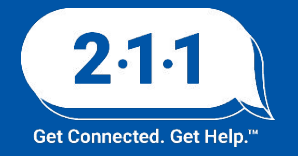

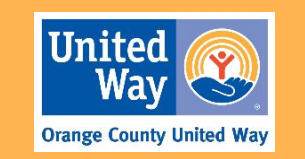

# Table Calculations (Demo)

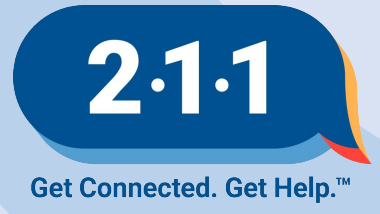

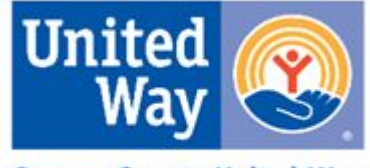

## Visualizations

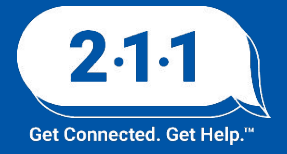

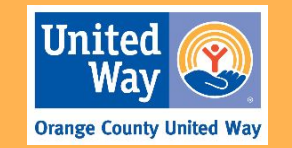

#### Visualizations

- Visualizations are charts and graphs that visually represent your data.
- Keep in mind that not all visualizations may work with the data in your Look.

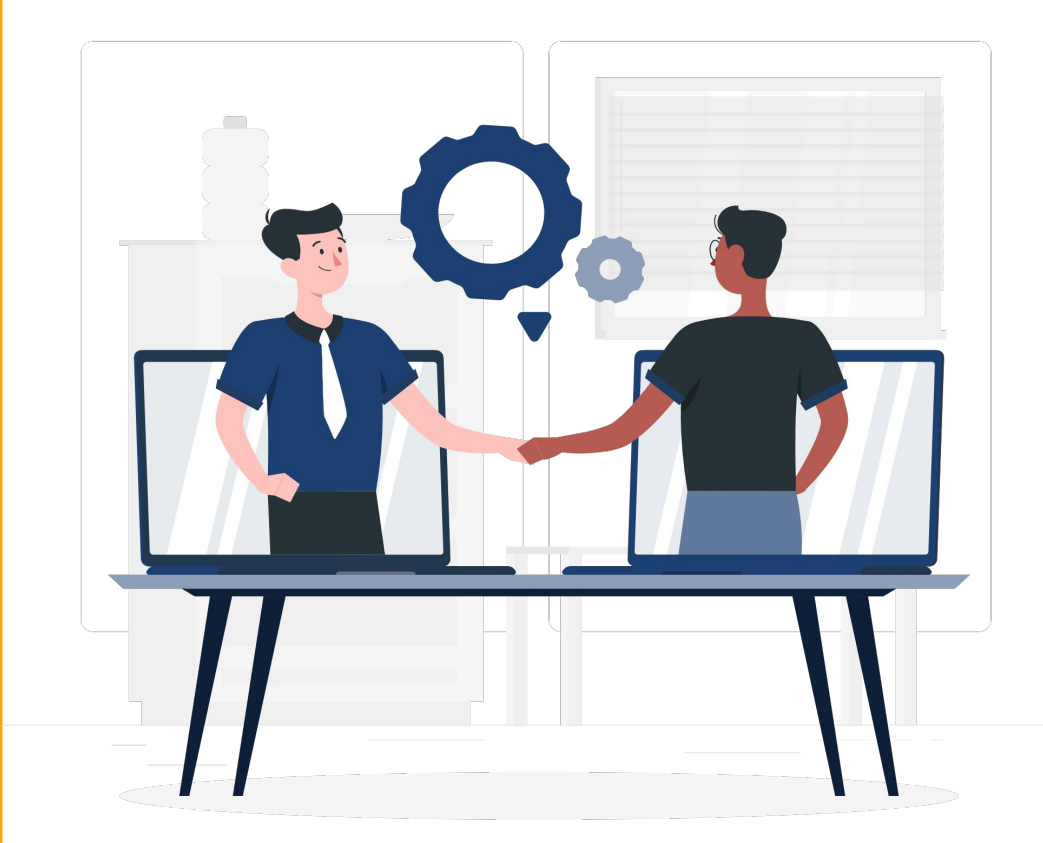

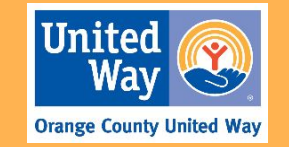

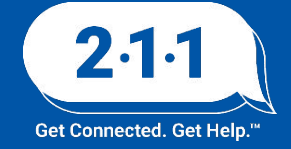

### **Creating Visualizations**

**Step 1:** Click on the Visualization pane.

**Step 2:** Select the visualization from the selection on the black bar. Click the 3 dots for additional selections.

**Step 3:** Click "Edit" on the black bar to customize your visual.

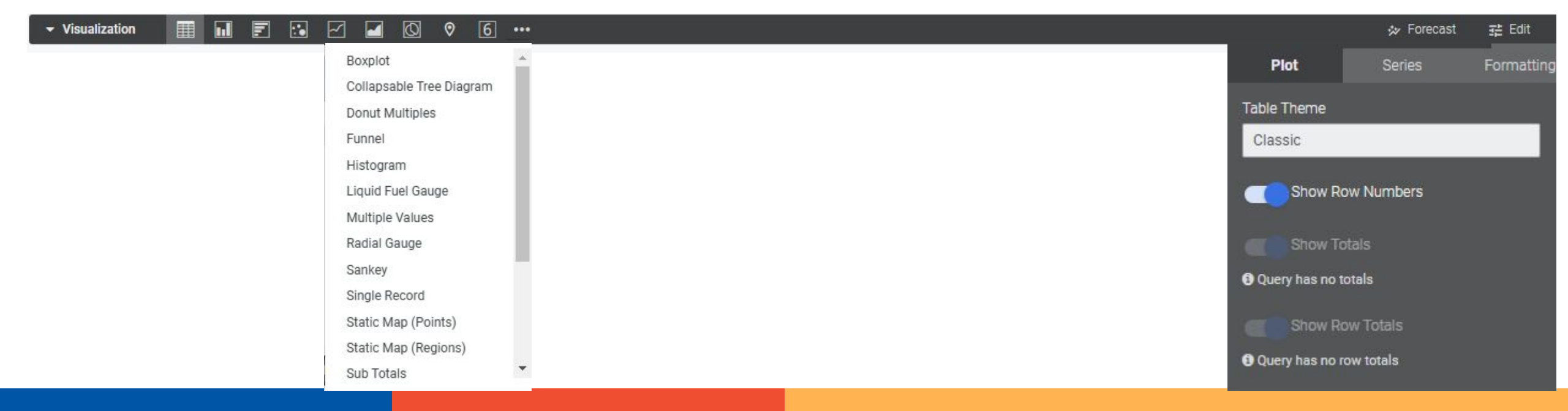

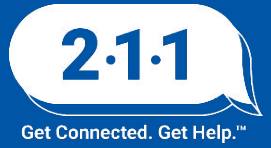

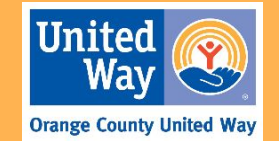

# Visualizations (Demo)

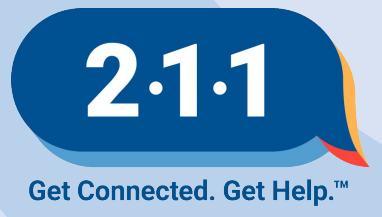

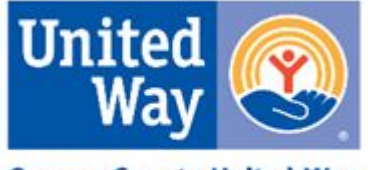

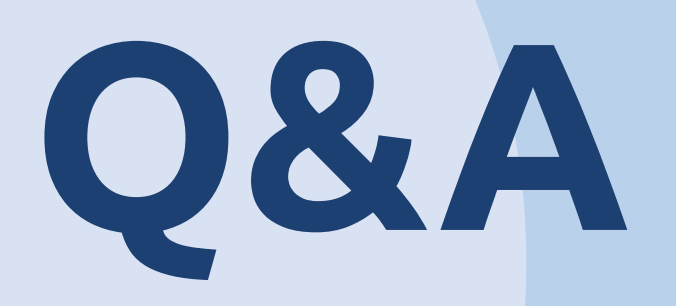

#### Reminder: Please enter your agency name and email in the chat box for attendance

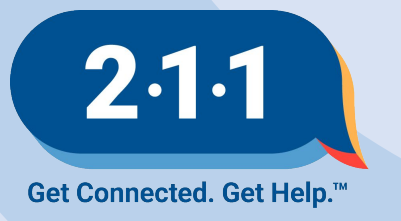

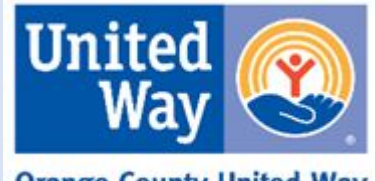

### Thank you Have a great day!

### Training materials and recording will be available on the <u>OC HMIS website</u>.

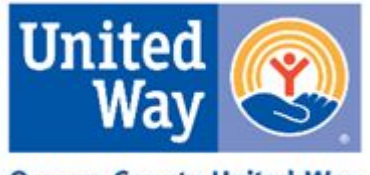

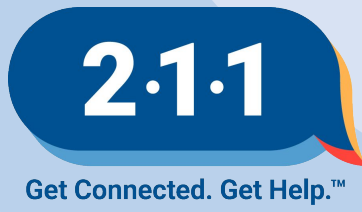

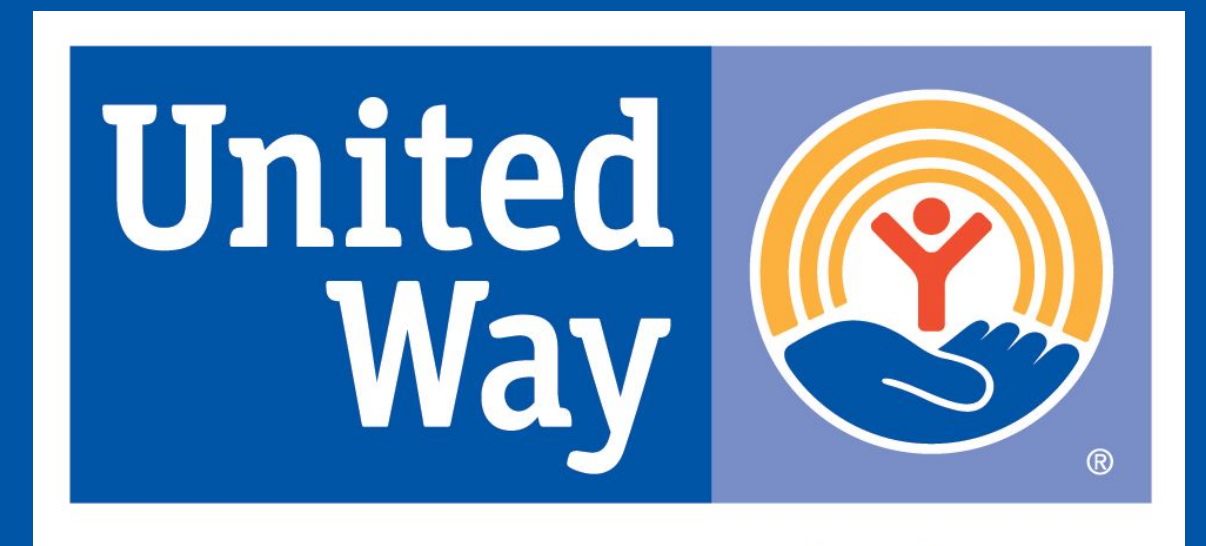

#### Looker Best Practices for ...

#### **Creating Dashboards**

- Keep Dashboards as simple as possible
- Apply filters to dashboards.
- Many small Dashboards are better than one giant Dashboard
- All dashboards must contain no more than 25 queries per dashboard.

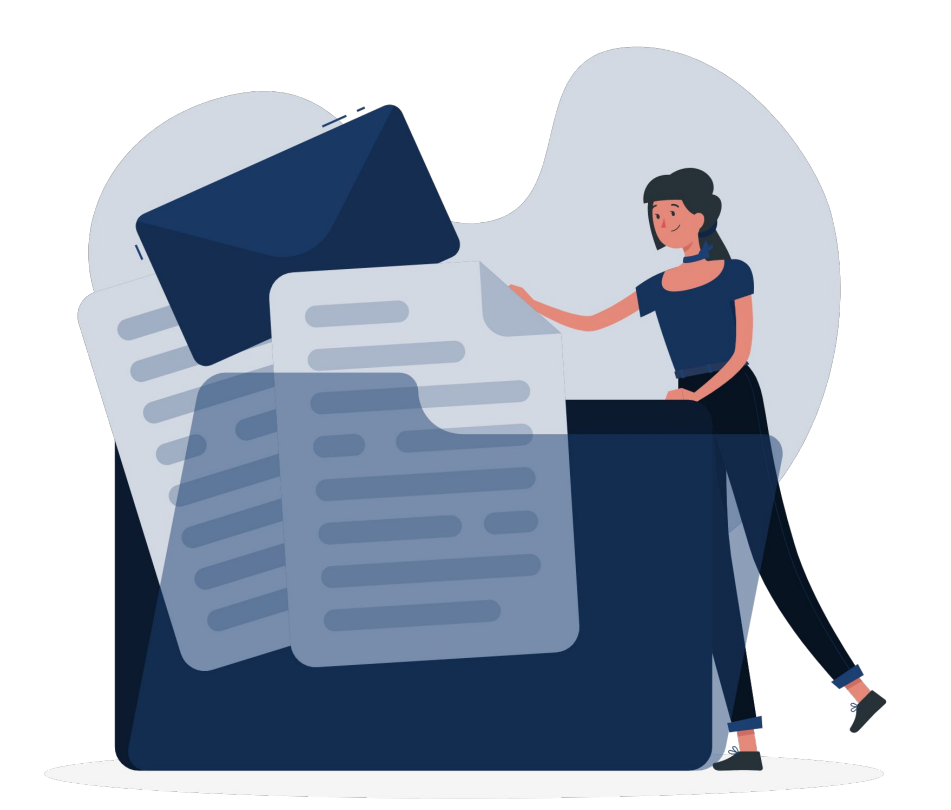

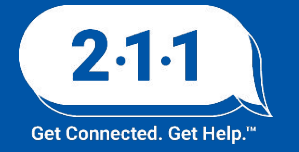

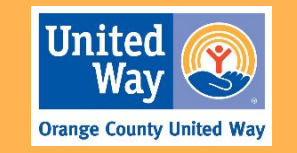

#### Looker Best Practices for ...

#### **Creating Dashboards (continued)**

- Don't use more than 3 merged queries
- Use pivots strategically, and avoid over-using pivots within dashboard tiles.
- Select the appropriate visualization type

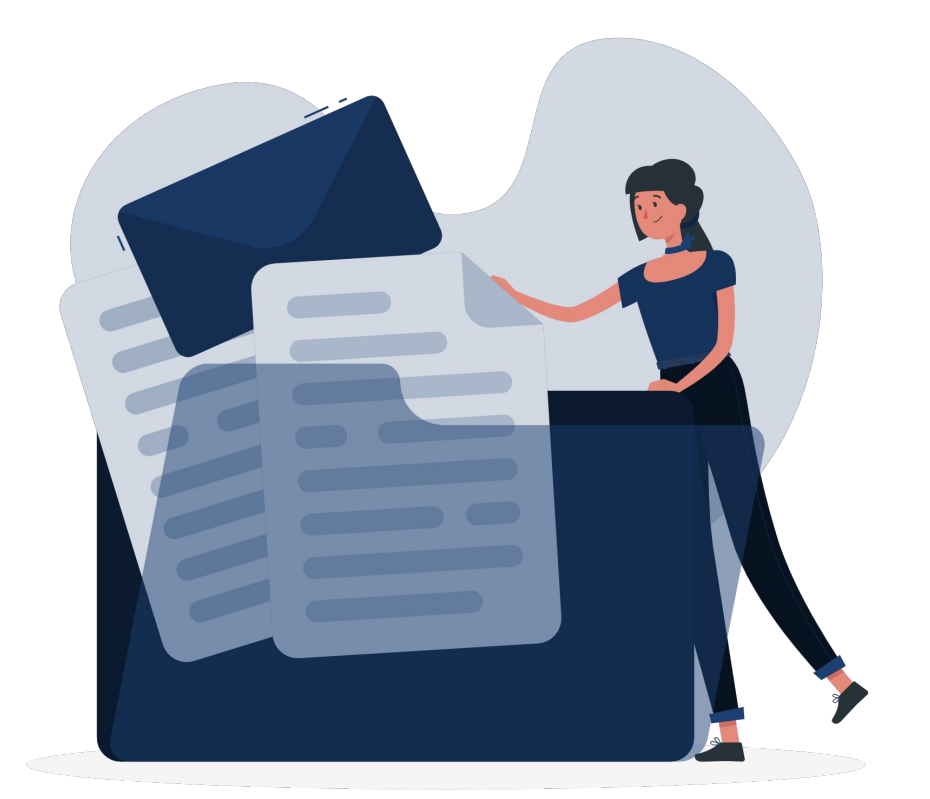

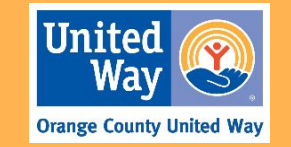

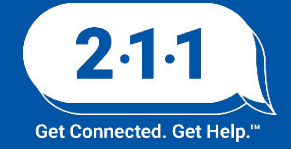